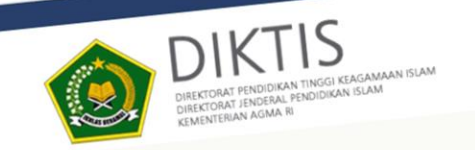

### Bantuan Kemahasiswaan Tahun 2022

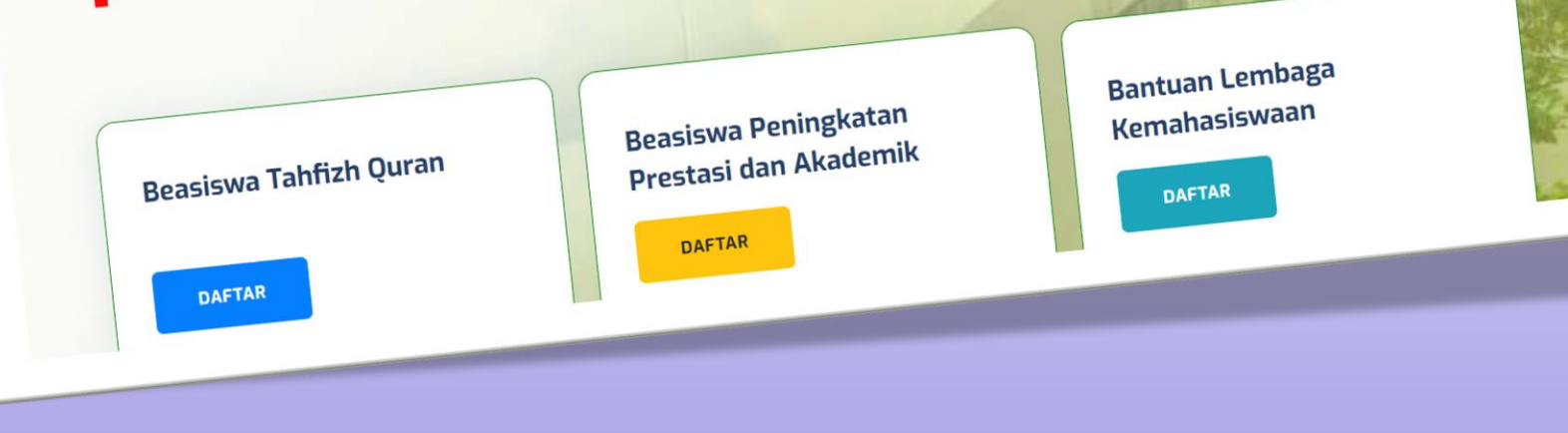

# BANTUAN KEMAHASISWAAN Tahun 2022

# **DAFTAR ISI**

Aplikasi Bantuan Kemahasiswaan Diktis 2022

- Beasiswa Tahfizh Quran
- Beasiswa Peningkatan Prestasi dan Akademik
- Bantuan Lembaga Kemahasiswaan

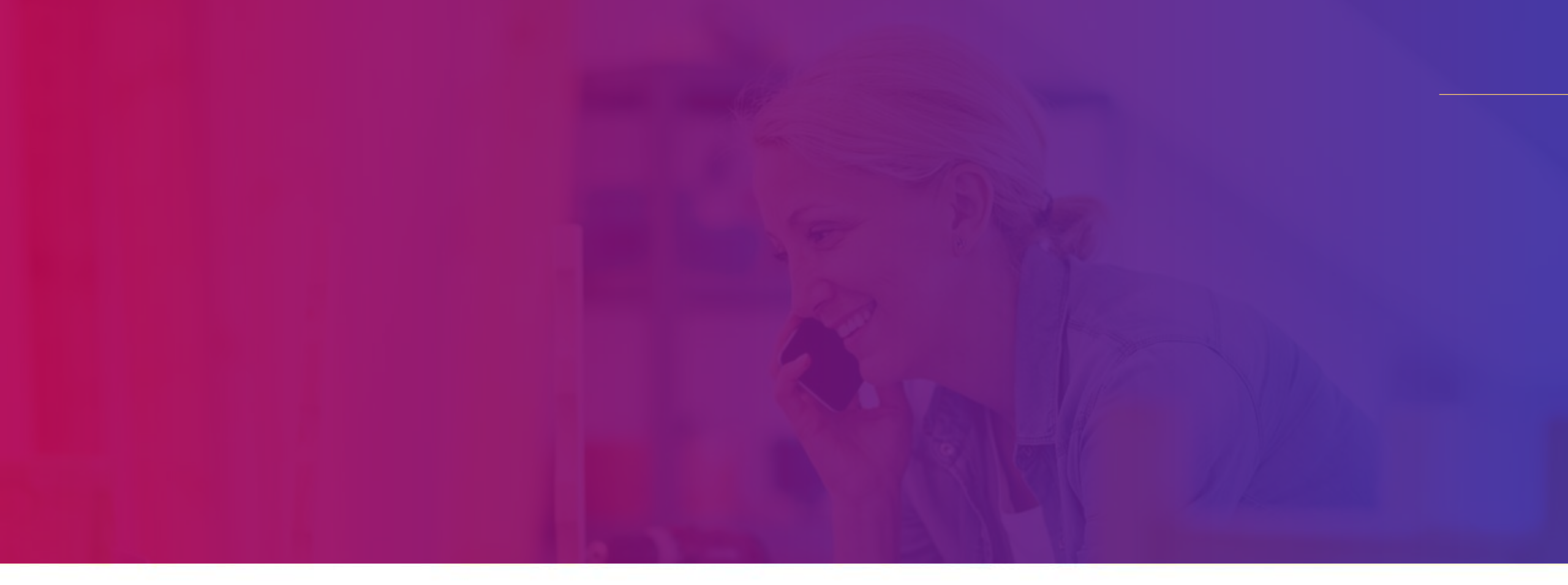

### **PROSEDUR**

Bantuan Kemahasiswaan

### Prosedur Usulan Beasiswa Tahfizh Qur'an

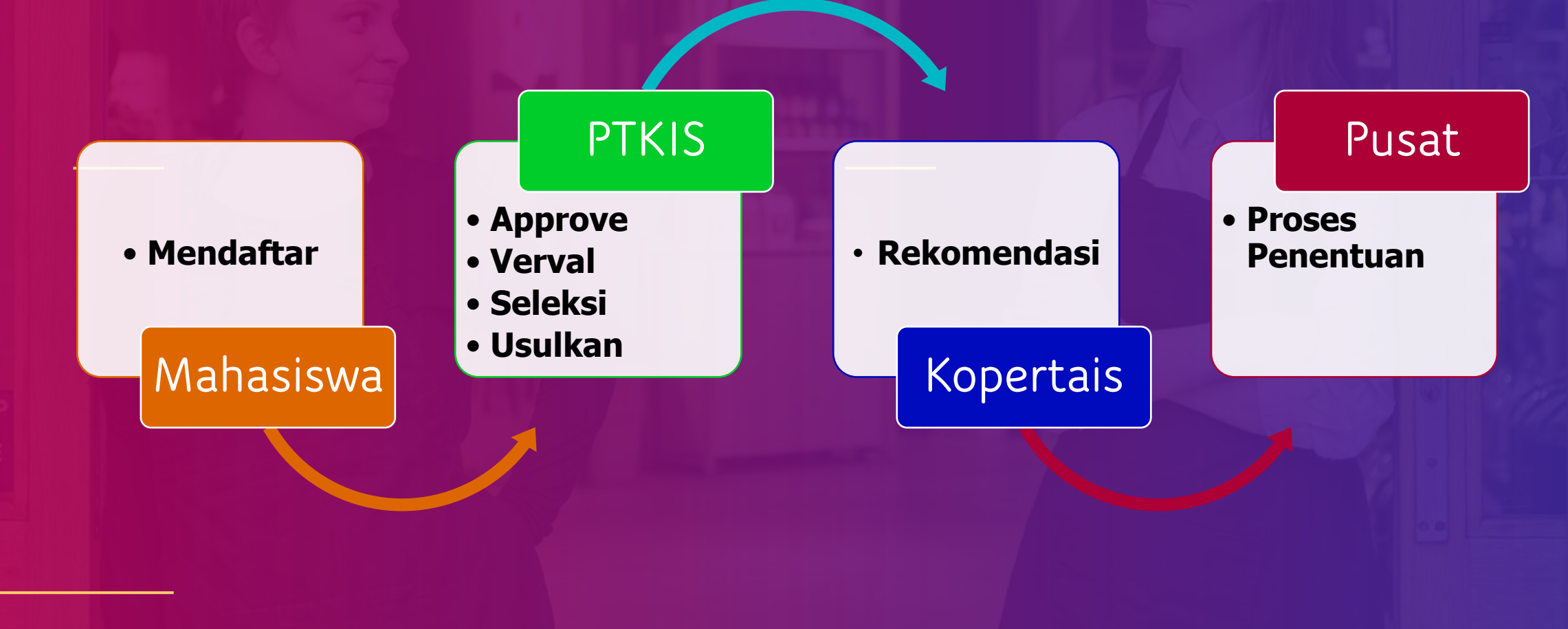

### Prosedur Usulan Beasiswa Peningkatan Prestasi dan Akademik

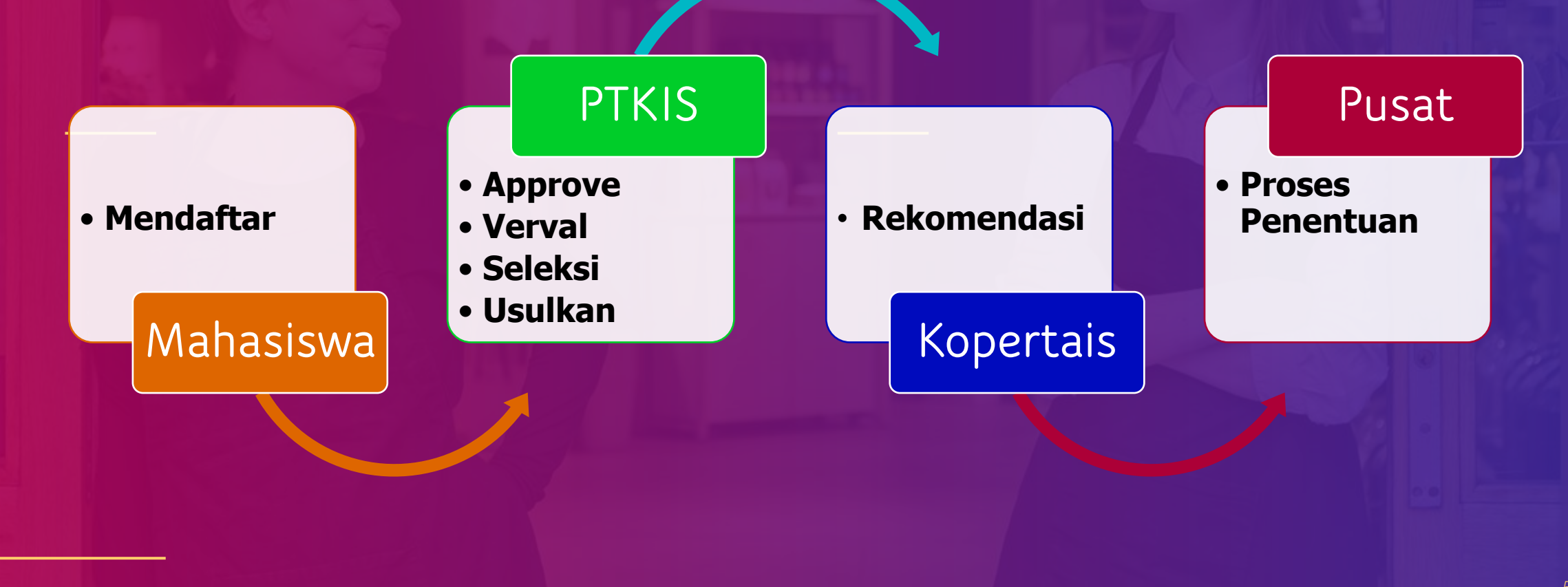

### Prosedur Usulan Bantuan Lembaga Kemahasiswaan

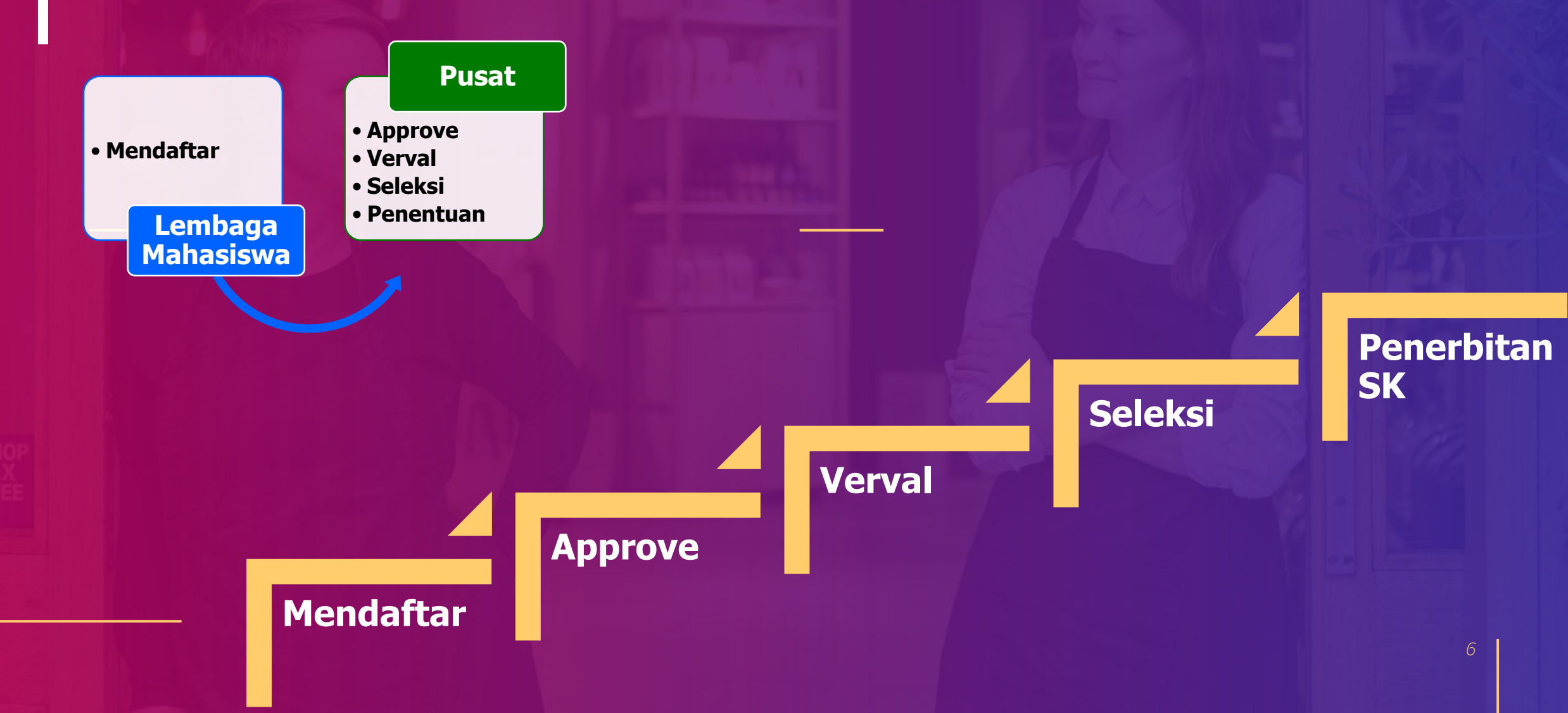

### Aplikasi Bantuan Kemahasiswaan

### Alamat Aplikasi http://diktis.kemenag.go.id/sarprasmahasiswa/v2/

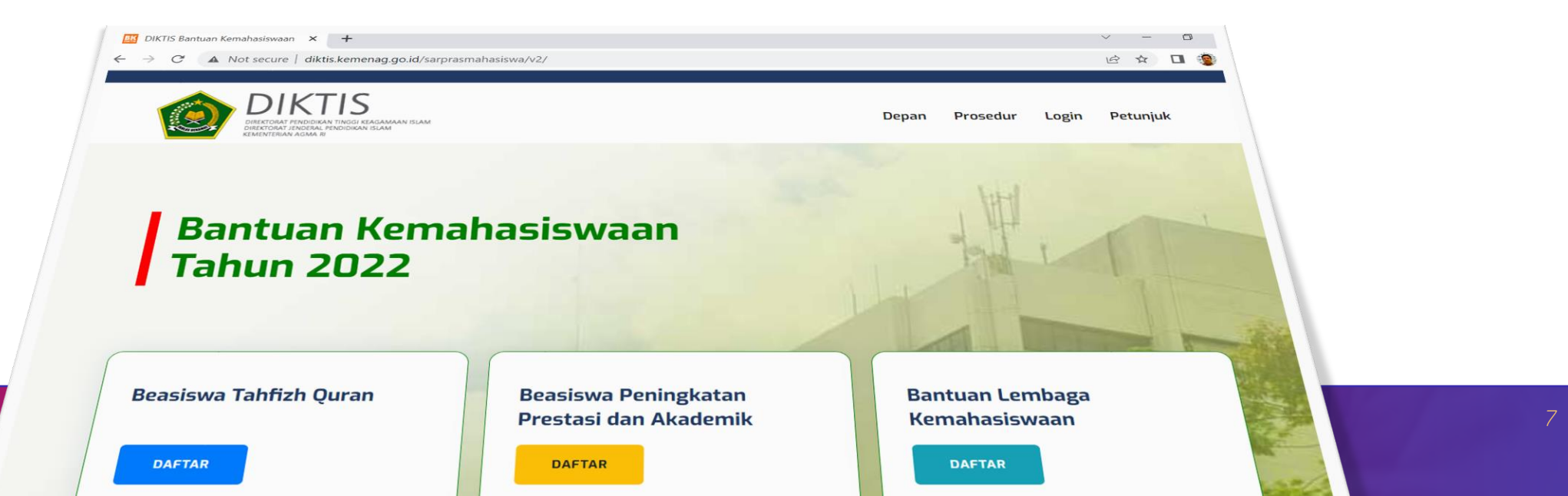

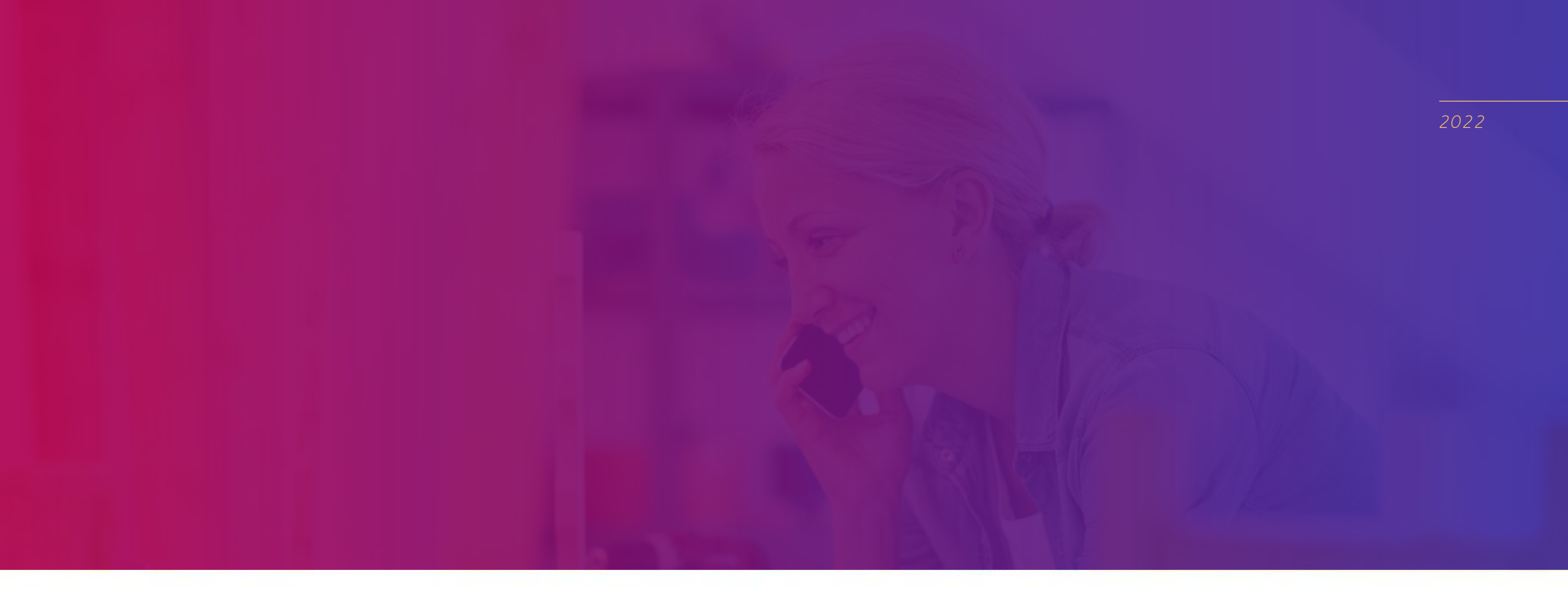

# JUKNIS APLIKASI BAGI MAHASISWA

Bantuan Kemahasiswaan

### Juknis Aplikasi bagi Peserta Pengusul Bantuan/Beasiswa

- 1. Pengusul Bantuan adalah Mahasiswa PTKIS
- 2. Mahasiswa mendaftar melalui Website Bantuan Kemahasiswaan di http://diktis.kemenag.go.id/sarprasmahasiswa/v2/
- 3. Pendaftaran akan diverifikasi dan validasi oleh Lembaga
- 4. Mahasiswa memeriksa Progres bantuan melalui website diatas dengan cara Login.

**Bantuan Lembaga** 

Kemahasiswaan

DAFTAR

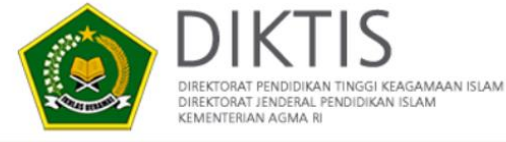

DAFTAR

# endaftaran

| Bantuan Kemahasiswaan |
|-----------------------|
| Tahun 2022            |

Beasiswa Tahfizh Quran Beasiswa Peningkatan Prestasi dan Akademik DAFTAR

Memilih tombol **Daftar** untuk memulai pendaftaran usulan Bantuan/Beasiswa

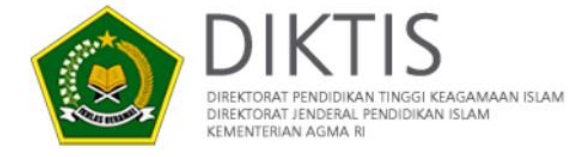

Form Beasiswa Tahfiz al-Quran

Depan Prosedur Login Petunjuk

Bantuan

Kemahasiswaan

| Pilih PTKIS         |   |                                          | ~ |
|---------------------|---|------------------------------------------|---|
| Pilih program Studi |   |                                          | ~ |
| Pilih Semester      | ~ | Jumlah Juz Hafalan                       | ~ |
| Nama Mahasiswa      |   | Jenis Kelamin<br>◙ Laki-Laki ○ Perempuan |   |
|                     |   | Tanggal Lahir                            |   |
| Tempat Lahir        |   | dd/mm/yyyy                               |   |
| Nama Ibu Kandung    |   |                                          |   |

# Form Beasiswa tahfizh al-Qur'an harus dilengkapi seluruh isian dengan melampirkan KTP dan Sertifikat atau Keterangan Tahfizh.

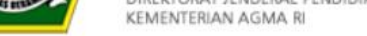

endaftaran

### Form Bantuan Peningkatan Prestasi dan Akademik

| Pilih PTKIS          |   |                | ~ |
|----------------------|---|----------------|---|
| Pilih program Studi  |   |                | ~ |
| Pilih Semester       | ~ | Level Prestasi | ~ |
| Nama Lomba/Kompetisi |   |                |   |
| Tahun Lomba          | ~ | Juara          | ~ |
| Nilai IPK 🗸 🗸        |   |                |   |
| Nama Mahasiswa       |   |                |   |

# Bantuan Kemahasiswa

Form Beasiswa Peningkatan Prestasi dan Akademik harus melengkapi seluruh isian dengan melampirkan KTP dan Bukti Prestasi Akademik dan Sertifikat Prestasi Non Akademik.

### Form Bantuan Lembaga Kemahasiswaan

| Pilih PTKIS                       |                        | ~ | Bar |
|-----------------------------------|------------------------|---|-----|
| Nama Lembaga/Organisasi Mahasiswa | NPWP Lembaga Mahasiswa |   | Ker |
| Data Bank Lembaga Maha            | siswa                  |   |     |
| Pilih Bank                        |                        | ~ |     |
| Cabang/Unit                       |                        |   |     |
| Nomor Rekening                    | Nama di Rekening       |   |     |
| Data Usulan Kegiatan              |                        |   |     |
| Jenis Kegiatan                    |                        | ~ |     |
| Nama Kegiatan                     |                        |   |     |

Form Bantuan Lembaga Kemahasiswaan dilengkapi dan dilampirkan proposal kegiatan.

### Bantuan Kemahasiswaan

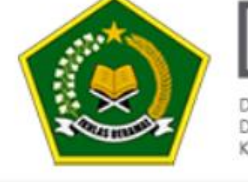

DIREKTORAT PENDIDIKAN TINGGI KEAGAMAAN ISLAM DIREKTORAT JENDERAL PENDIDIKAN ISLAM KEMENTERIAN AGMA RI

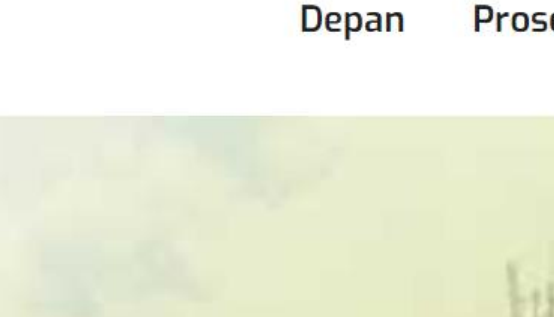

| Login    |        |      |
|----------|--------|------|
| Username | Bantua | n    |
| Password | Kemah  | asis |
| LOGIN    |        | 1    |
|          |        | Ju   |
|          |        | 1    |

Halaman Login untuk memeriksa usulan dan progres.

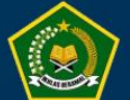

 $\leftarrow$ 

Direktorat Pendidikan Tinggi Keagamaan Islam Subdit Bantuan Sarpras dan Kemahasiswaan

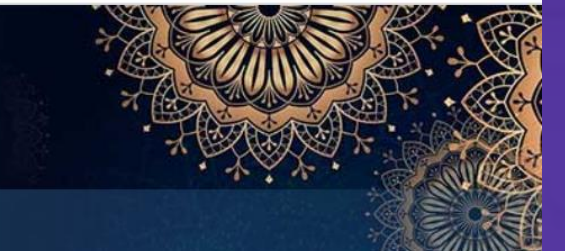

Dashboard Home Profile Progres Password Logout

Assalamu'alaikum, **Aisyah Putri Rahmah** Bantuan Beasiswa Prestasi dan Akademik

# Progres Proses Diktis 1 2 3 4

Keterangan (Persentase Proses): 1. Proses Lembaga (25%) 2. Proses Kopertais (50%) 3. Proses Diktis (75%) 4. SK Terbit (100%)

Memantau progress usulan.

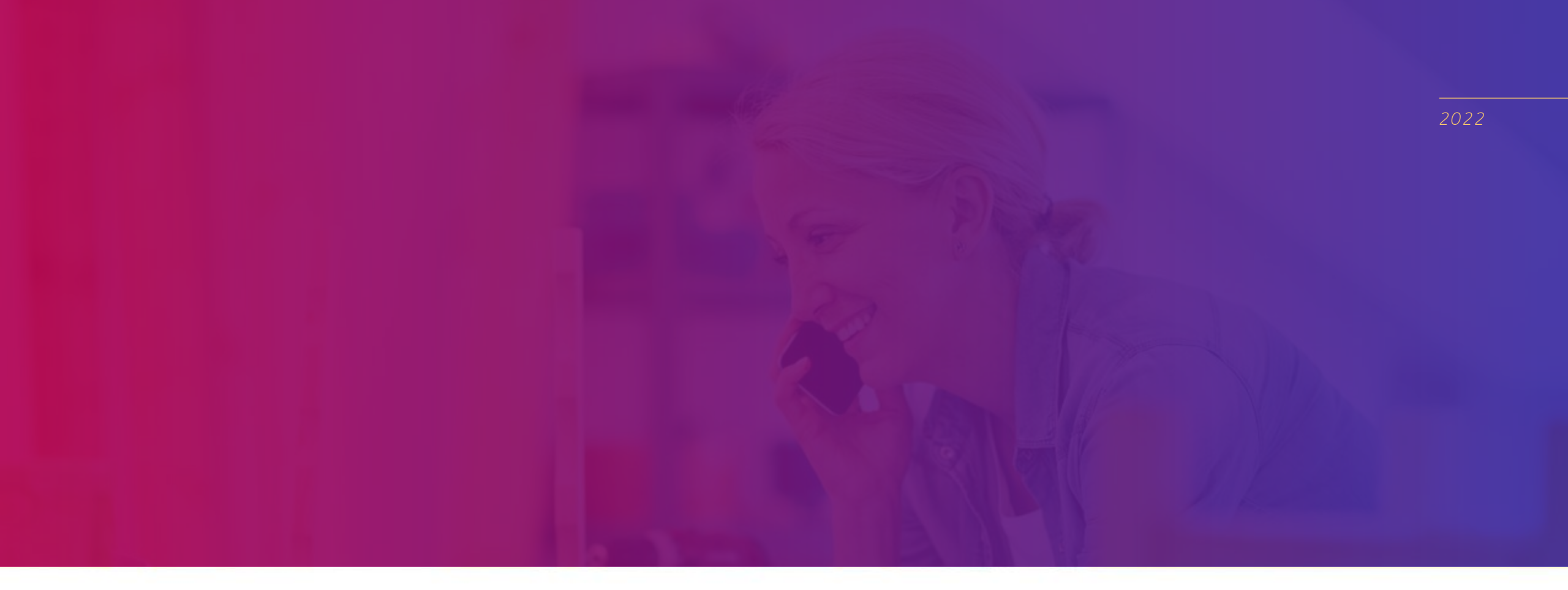

### **JUKNIS APLIKASI BAGI PTKIS**

Bantuan Kemahasiswaan

### Juknis Aplikasi bagi Admin Lembaga

Login menggunakan Akun EMIS\*
 Melakukan Approval Pendaftaran Pengusul/Mahasiswa
 Verifikasi dan validasi data pribadi dan Dokumen Pengusul
 Melakukan Konfirmasi Pengusul terpilih
 Melakukan konfirmasi pengusulan Rekomendasi Kopertais

\* Jika belum memiliki akun emis, arau kesulitan login silahkan daftar di halaman login aplikasi bantuan http://diktis.kemenag.go.id/sarprasmahasiswa/v2/?page=login

# **Persetujuan User**

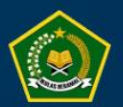

Direktorat Pendidikan Tinggi Keagamaan Islam Subdit Bantuan Sarpras dan Kemahasiswaan

Dashboard Home Persetujuan User Data Pengusul Password Logout

Assalamu'alaikum Kira

nmani ( Admin Universitas Nahdlatul Ulama Cirebon )

### PERSETUJUAN USER BANTUAN MAHASISWA PRESTASI

Universitas Nahdlatul Ulama Cirebon

Show 10 v entries

| ID ↑↓ | Nama User 🛝                      | Prodi Lembaga                                                    | Dokumen ᡝ  | Tgl_Daftar 🛝 | <b>Aksi</b> î↓  | Disetujui ↑↓                      |
|-------|----------------------------------|------------------------------------------------------------------|------------|--------------|-----------------|-----------------------------------|
| 56    | Rahmawati<br>rahmawati@gmail.com | Bahasa dan Sastra Arab<br>Universitas Nahdlatul Ulama<br>Cirebon | — prestasi | 2022-06-01   | Setuju<br>Hapus | rahmaniku@gmail.com<br>2022-06-01 |

Search:

# Verifikasi dan Validasi Dokumen

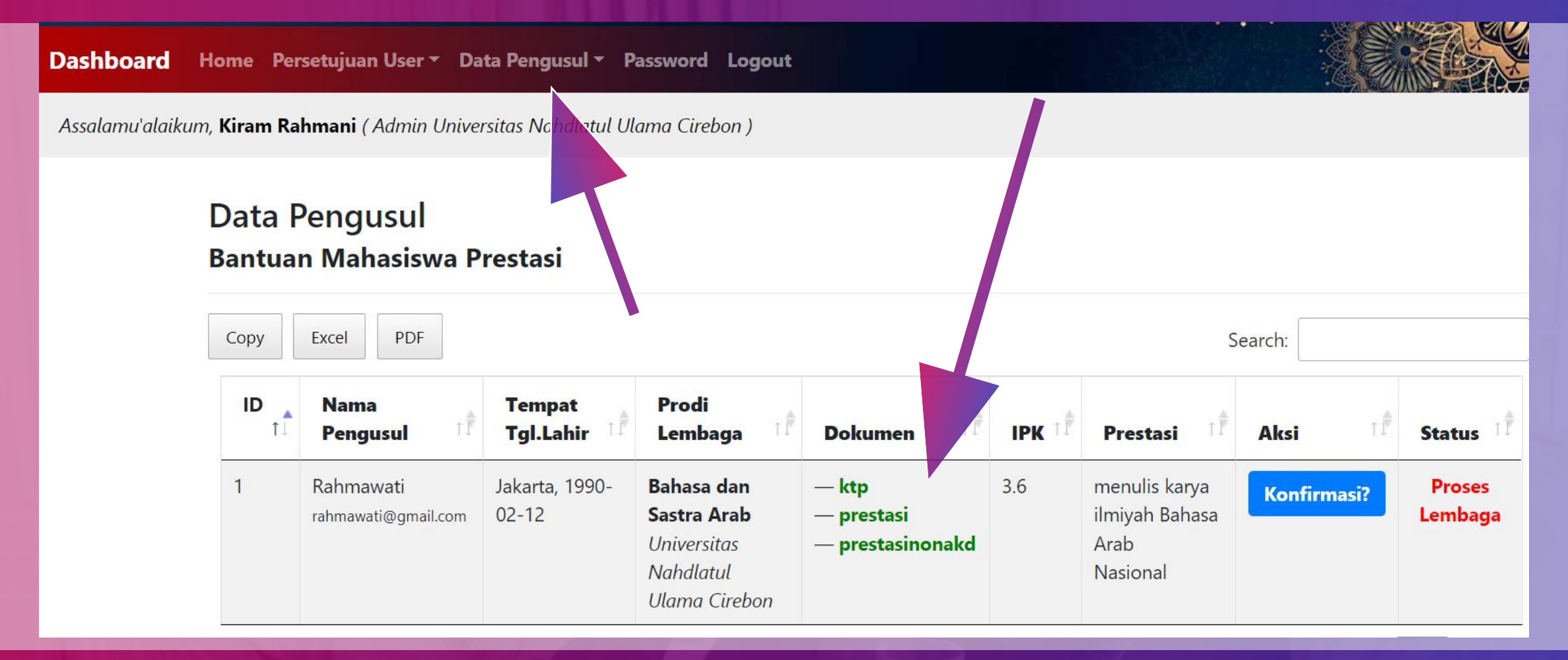

# Konfirmasi Peserta yang terseleksi

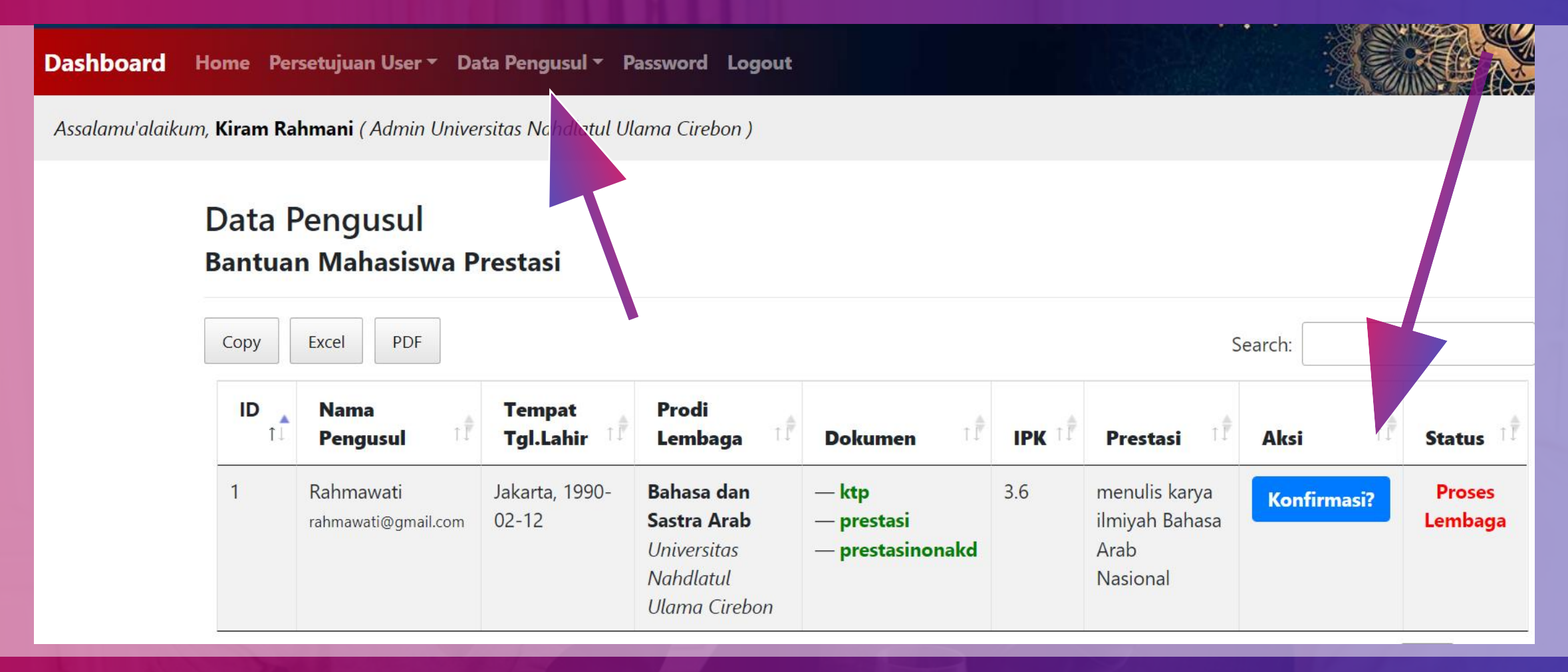

# Usulkan Rekomendasi ke Kopertais

### DATA PENGUSUL (TERPILIH) BANTUAN MAHASISWA PRESTASI

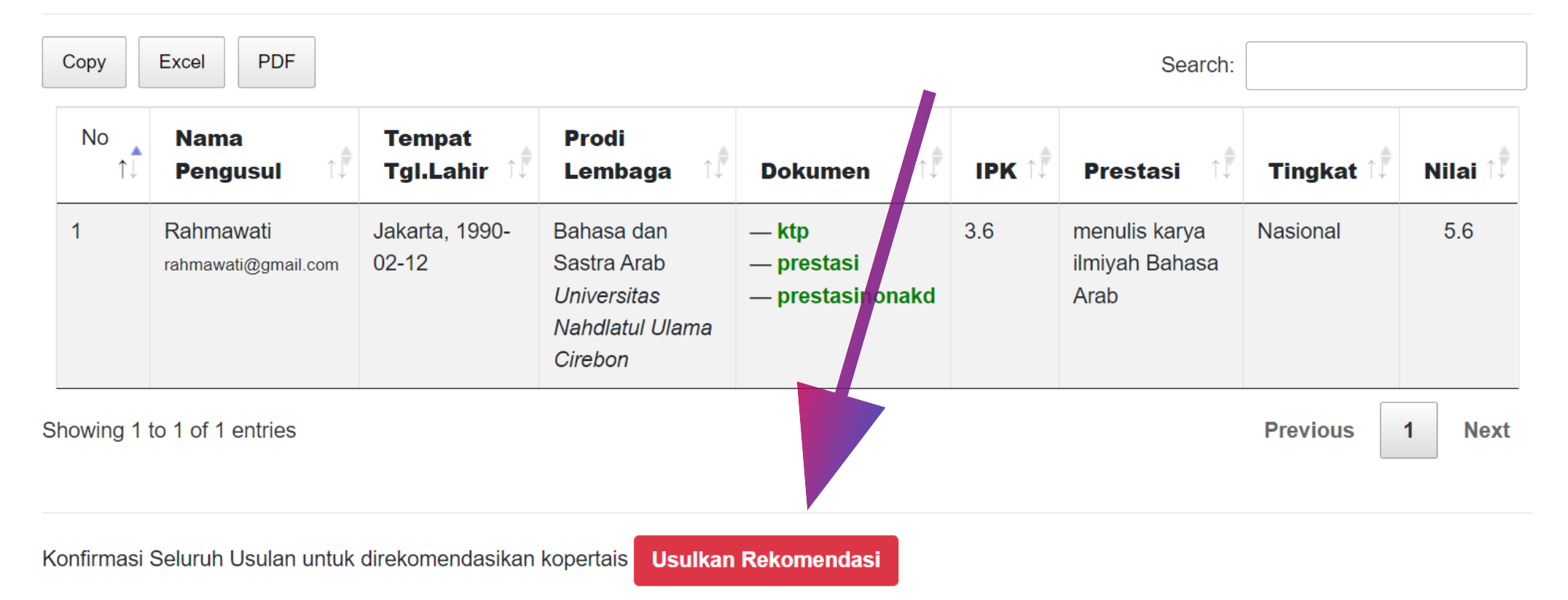

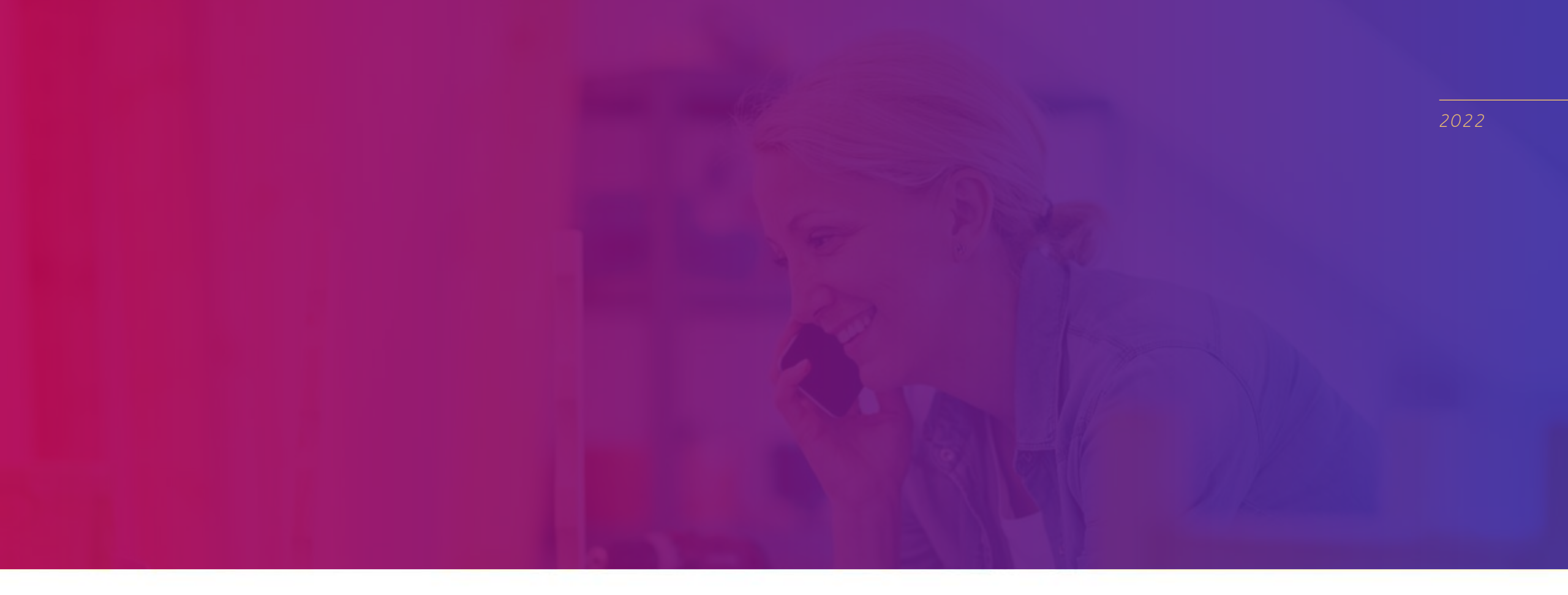

# **JUKNIS APLIKASI BAGI KOPERTAIS**

Bantuan Kemahasiswaan

### Juknis Aplikasi bagi Admin Kopertais

- 1. Login menggunakan Akun EMIS\*
- 2. Memeriksa Daftar Usulan Beasiswa Tahfizh atau Prestasi dari PTKIS
- 3. Memberikan dan Mengupload Rekomendasi untuk diusulkan ke Diktis

\* Jika belum memiliki akun emis, arau kesulitan login silahkan daftar di halaman login aplikasi bantuan http://diktis.kemenag.go.id/sarprasmahasiswa/v2/?page=login

### **Memeriksa Daftar Usulan**

### Data Pengusul Bantuan Mahasiswa Tahfizh Kopertais XIV Copy Excel PDF Search: No Jumlah τĪ Aksi Admin Nama Lembaga Alamat Data Status Universitas Muhammadiyah Jl. Kh. Ahmad Dahlan No. 01 Proses 1 Rekomendasi? Mataram Pagesangan Mataram Kopertais Kembalikan?

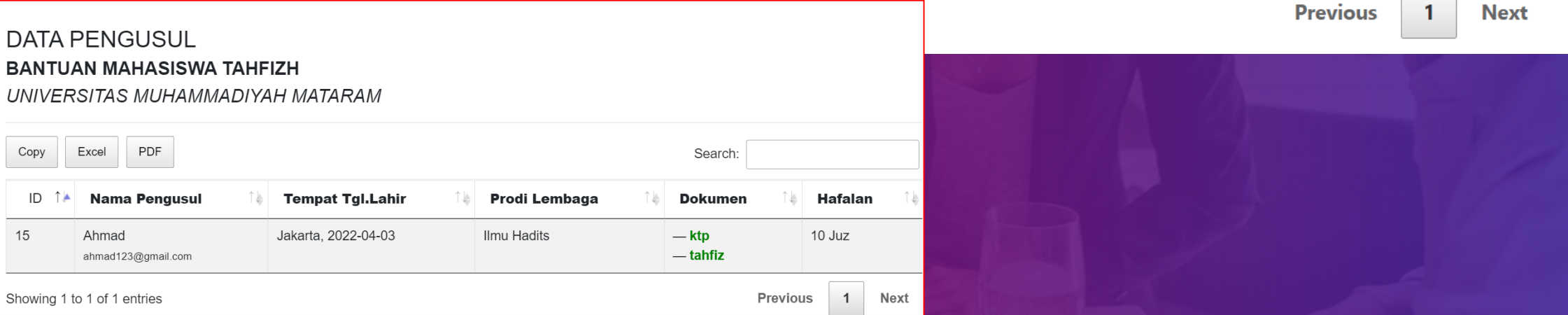

1

### Membuat dan Upload Rekomendasi

### UPLOAD REKOMENDASI BANTUAN MAHASISWA TAHFIZ UNTUK UNIVERSITAS MUHAMMADIYAH MATARAM

Nomor Surat Rekomendasi

Nomor Surat

Rekomendasi Kopertais (.PDF max. 500KB)

Choose File No file chosen

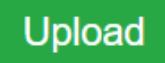

### **Status Proses Diktis**

### Data Pengusul Bantuan Mahasiswa Tahfizh

Kopertais XIV

| Сор | Copy Excel PDF Search: |                                     |                                                   |                |               |                  |  |
|-----|------------------------|-------------------------------------|---------------------------------------------------|----------------|---------------|------------------|--|
|     | No<br>↑↓               | Nama Lembaga                        | Alamat                                            | Jumlah<br>Data | Aksi<br>Admin | Status           |  |
|     | 1                      | Universitas Muhammadiyah<br>Mataram | Jl. Kh. Ahmad Dahlan No. 01 Pagesangan<br>Mataram | 1              | File Rekom    | Proses<br>Diktis |  |

### Showing 1 to 1 of 1 entries

Previous

Next

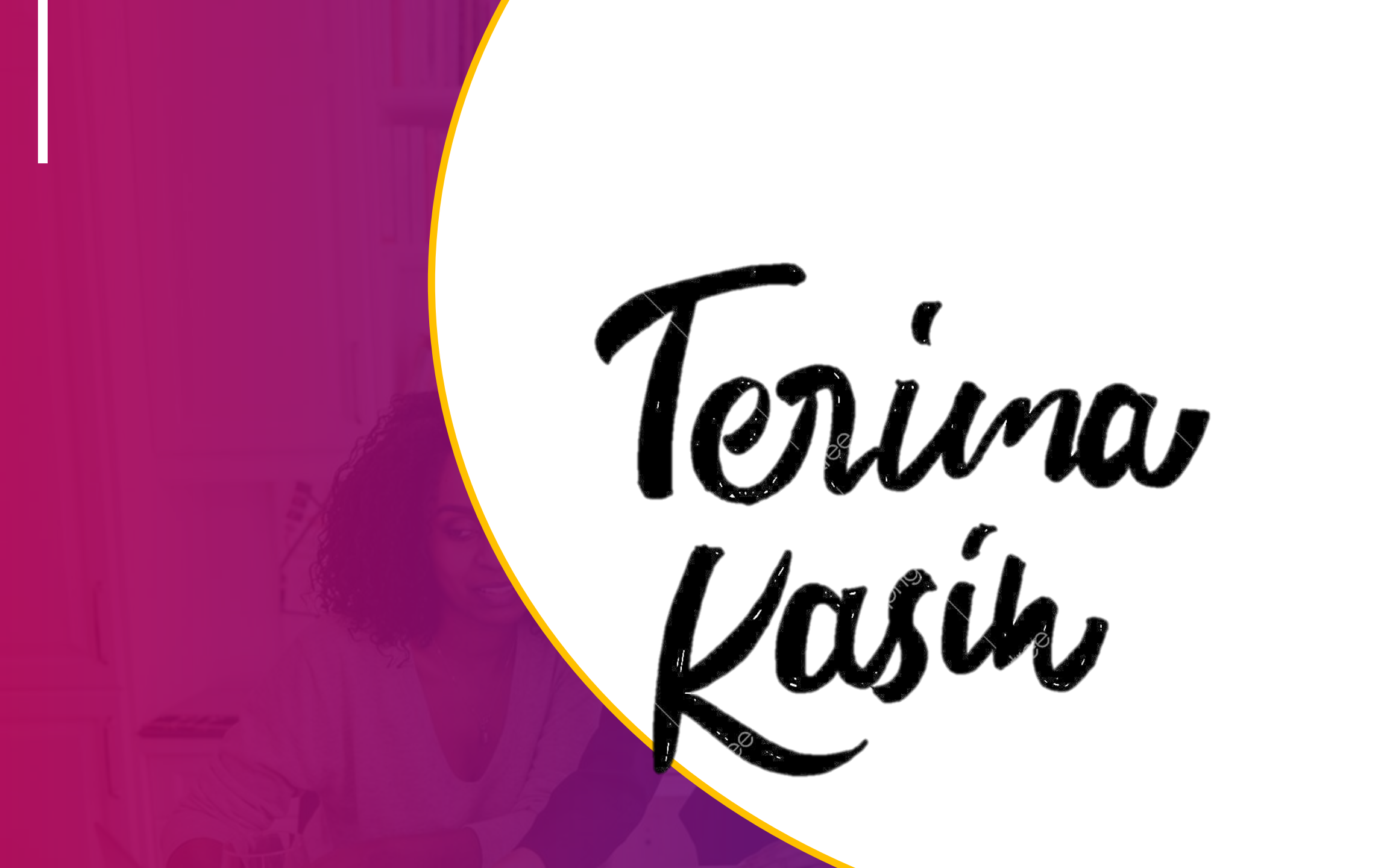